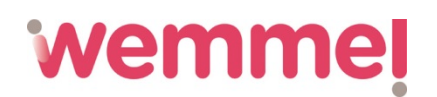

### ETAPES A SUIVRE POUR INSCRIRE ET PAYER EN LIGNE pour l'accueil enfants DANS LE SYSTÈME I-SCHOOL (update 19/09/2016)

Tout d'abord, vous vous connecté par le biais du site : **www.i-school.be/login** Vous rentrez votre identifiant et un mot de passe : **login**: \_\_\_\_\_\_ **mot de passe**: \_\_\_\_\_\_

A gauche, vous recevez un menu : home, calendrier, inscrire, ...

- Vous choisissez 'inscrire' et vous cliquez sur le symbole 'V' pour faire votre choix.
- 1° choix : via calendrier (un par un)
- 2° choix : période avec des jours fixes : pour plusieurs mois
- 3° choix : arbitraire : pour une semaine ou un mois

Pour une réservation et un paiement en ligne via i-School, il faut toujours se trouver au niveau de **'gemeente Wemmel'** et pas au niveau du nom de l'école.

## 1) Procédure pour inscrire l'enfant à un moment d'accueil ou le jour même = via calendrier (un par un)

- 1. Si vous cliquez sur **'via calendrier'**, vous devez sélectionner <u>« gemeente Wemmel »</u> et NON le nom de l'école et vous obtenez automatiquement le/les nom(s) de votre/vos enfant(s).
- 2. Indiquez le mois dans lequel vous souhaitez réserver et cliquez sur 'chercher'.
- 3. Locations: ne remplissez rien.
- 4. Vous obtenez un aperçu du calendrier par mois.
- 5. Vous pouvez procéder rapidement à l'inscription pour un jour en cliquant sur le jour sélectionné dans le calendrier. Vous accédez alors à un cadre suivant. Si vous souhaitez inscrire plusieurs **enfants**, vous sélectionnez les enfants dans ce cadre.
- 6. Cliquez sur **'sauver'** pour confirmer le moment d'accueil. Si vous avez besoin d'autres moments d'accueil, cliquez sur 'retour'.
- 7. Cliquez ensuite sur **le panier** en haut à droite de l'écran.
- 8. Cliquez sur **'continuez et calculez le prix total'.** Vous verrez alors s'afficher les éventuelles réductions et le prix total.
- 9. Cliquez ensuite sur '**confirmez et payez en ligne'** et suivez les étapes proposées pour effectuer le paiement au moyen de votre carte bancaire et de votre Digipass.

2) Procédure pour inscrire l'enfant pour plusieurs mois/une année scolaire (par ex. pour l'accueil du midi) = période avec des jours fixes

1. En cliquant sur **'période avec des jours fixes'**, vous obtenez un aperçu pour **'inscrire globalement'.** 

2. Restez toujours sur 'gemeente Wemmel' et NON sur le nom de l'école.

3. Vous obtenez automatiquement **le/les nom(s) de votre/vos enfant(s**). Cochez les enfants qui ont besoin d'accueil.

- 4. Remplissez la période : de ... à ... .
- 5. A côté de **'Accueil Réservation'**, vous obtenez le choix parmi : **accueil du midi pour tout le mois**, matin, soir, mercredi après-midi, vacances, jour où il n'y a pas cours.
- 6. Cliquez sur le moment d'accueil voulu.
- 5. Ensuite vous recevez le choix pour réserver de façon :
  - \* quotidien = tous les jours de la semaine.
  - \* hebdomadaire = indiquez les jours voulus.
  - \* tous les quinze jours = au cas où vous voulez réserver tous les quinze jours.
- 6. Cliquez sur 's'inscrire'.
- 7. Cliquez ensuite sur 'le panier' en haut à droite de l'écran.

8. Cliquez sur **'continuez et calculez le prix total'**. Vous verrez alors s'afficher les éventuelles réductions et le prix total.

# wemmel

9. Cliquez ensuite sur **'confirmez et payez en ligne'** et suivez les étapes proposées pour effectuer le paiement au moyen de votre carte bancaire et de votre Digipass.

#### 3) Procédure pour inscrire l'enfant pour une semaine ou un mois = arbitraire

- 1. En cliquant sur **'arbitraire'**, vous recevez un aperçu de 'Filtres de recherche.
- 2. Restez toujours sur 'gemeente Wemmel', ne sélectionnez PAS l'école de votre enfant.
- 3. Le nom/les noms de votre enfant/vos enfants sont mentionné(s) ici. Complétez les dates de **la période** d'accueil souhaitée.
- 4. Dans le menu 'tous les groupes d'articles', sélectionnez « Accueil (réservation) ».
- 5. Locations: ne remplissez rien.
- 6. Dans le menu 'tous les articles', faites votre choix parmi les différentes options : accueil du midi pour tout le mois, matin, soir, mercredi après-midi, vacances, jour où il n'y a pas cours. Si vous souhaitez par exemple réserver l'accueil du matin pour plusieurs jours, vous pouvez également désigner dans le bas les jours souhaités de la semaine.
- 7. Cliquez sur '**chercher'**. Vous rechercherez ainsi tous les moments d'accueil qui correspondent à votre recherche (par ex. accueil du matin tous les lundis et mardis d'octobre), et ceux-ci apparaîtront dans le cadre 2.
- 8. Dans le cadre 2, vous cochez les cases correspondant aux moments d'accueil souhaités.
- 9. Cliquez sur **'inscrire'** pour confirmer les moments d'accueil.
- 10. Si vous souhaitez réserver plusieurs périodes, répétez les étapes à partir de N° 6.
- 11. Une fois que vous avez réservé tout ce que vous souhaitiez, cliquez sur **le panier** en haut à droite de l'écran.
- 12. Cliquez sur **'continuez et calculez le prix total'**. Vous verrez alors s'afficher les éventuelles réductions et le prix total.
- 13. Cliquez ensuite sur **'confirmez et payez en ligne'** et suivez les étapes proposées pour effectuer le paiement au moyen de votre carte bancaire et de votre Digipass.

### **!!! ATTENTION !!!**

- Il est important de se connecter avec le nom d'utilisateur correct.
  - Afin d'établir **les attestions fiscales** il est important de se connecter avec le nom d'utilisateur pour qui l'attestation doit être établie.
- **Contrôlez** toujours dans le calendrier visuel les moments d'accueil que vous avez réservé avant de faire le paiement!
- **DESINCRIRE** est uniquement possible jusqu'avant le paiement. Une fois le paiement en ligne faite, vous ne pouvez plus désinscrire.

Si vous avez des questions, n'hésitez pas à contacter le Service Loisirs et Bien-être: <u>vtw@wemmel.be</u> 02/462.03.90